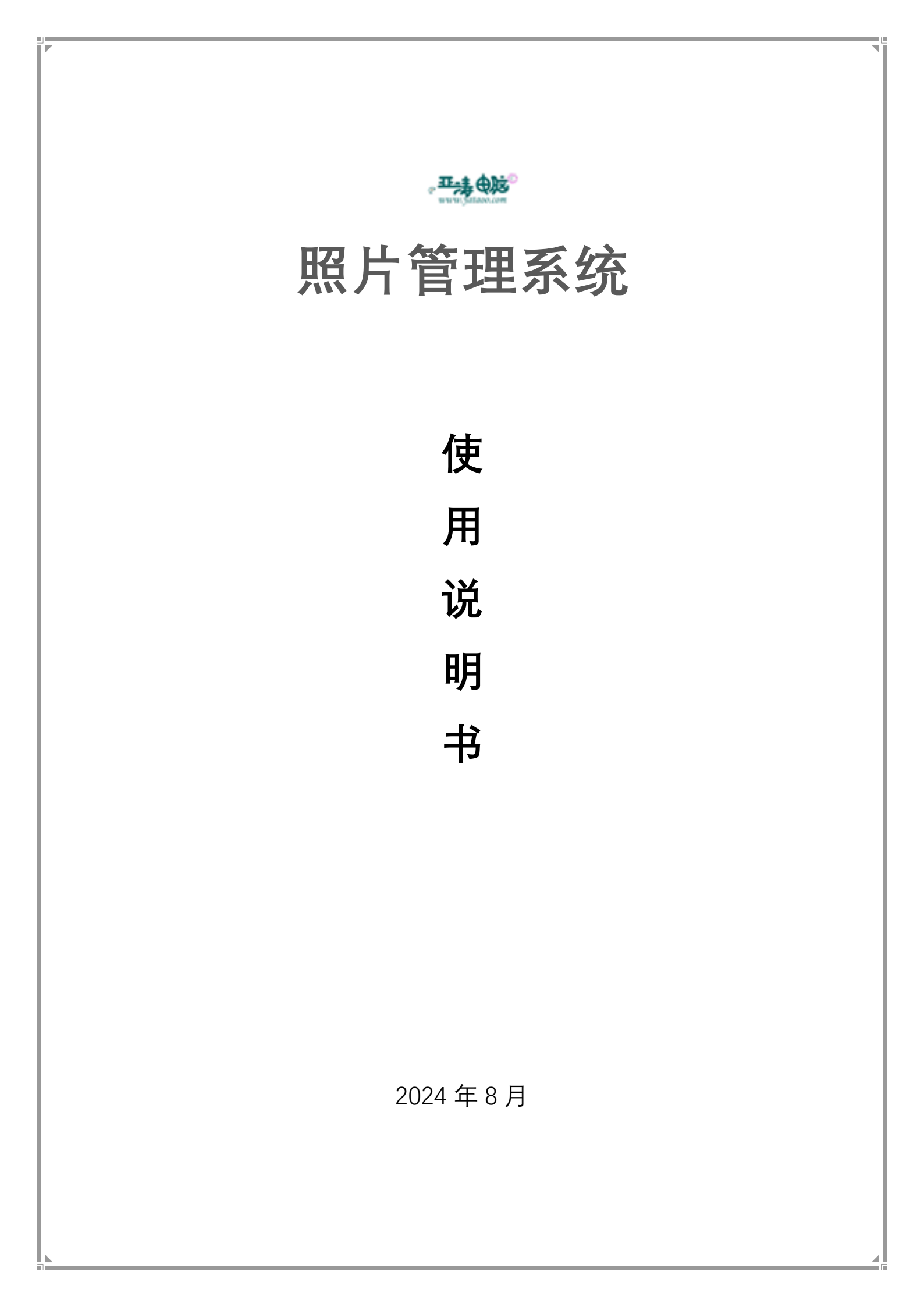

### 一、文件列表及运行环境

安装程序:

- ♦ classpic\_setup\_x86.exe (32 位机器)
- ♦ classpic\_setup\_x64.exe(64 位机器)

### 1、文件列表

- ◆ Classpic.exe 主程序
- ◆ Pic.dbf 相册成员信息表
- ◆ Pic.exe 效果生成程序
- ♦ Sample.xlsx 相册成员信息导入表
- ♦ Systemset.dbf 系统参数表
- ◆ Vfp9r.dll 运行支持动态库
- ♦ Vfp9rchs.dll 运行支持动态库
- ◆ Photo 照片存储文件夹
- ♦ mfc100d.dll MFC 运行库
- ♦ msvcp100d.dll MFC 运行库
- ◆ msvcr100d.dll MFC 运行库
- ♦ opencv\_core240d.dll opencv运行库
- ♦ opencv\_highgui240d.dll opencv运行库
- ♦ opencv\_imgproc240d.dll opencv 运行库

#### 2、运行环境

- ♦ 运行在 Windows 系统下
- ◆ 部分机器需要添加数据执行保护:
  - 系统属性-高级-性能-数据执行保护
  - 添加主程序: classpic.exe

| 0 <u>m</u>         |                                                                                                    |                            |                                                                                                    | - 0                    |
|--------------------|----------------------------------------------------------------------------------------------------|----------------------------|----------------------------------------------------------------------------------------------------|------------------------|
| ∂ 主页               | 关于                                                                                                    |                            |                                                                                                    |                        |
| 直找设置               | ◎ 系统正在监控并保护你的电脑。                                                                                                    |                            |                                                                                                    | 相关设置                   |
| Sft.               | 在 Windows 安全中心中重要洋狐信息                                                                                                    | 267009                     | ×                                                                                                    | BitLocker 能面           |
|                    |                                                                                                    | 计原则名 译件 蜀黍 系统保护 法定         |                                                                                                    | 12日 日本 11日             |
| 「対告                | 设备规格                                                                                                    | 要进行大学检察这一杯的治疗为管理风险灵。       | 11433646 ×                                                                                                    | 國際主任                   |
| ④ 声音               | 设备名称 LAPTOP-4L7FTOFF<br>め可能 Intel/PLCoverTM IS-1021011                                                                                                    | THE MERCHAN PROPERTY AND A | · 使出意知: 4015577年10                                                                                                    | 系统保护                   |
| 〕 通知未続作            |                                                                                                    | C795                       | 新設施行保守(0FP)経防保(の経営、依然治療病毒次達成<br>無防衛をおける(254、257-260)(91)(255)                                                                                                    | 高级系统设置 1               |
|                    | 设备 ID 99F6F82F-D018-40DC-A287                                                                                                    |                            | 0.01117 Window #08080598.0020                                                                                                    | 重新安区合电器                |
| / W11407           | 产品 ID 00342 36022 11209 AA0EN<br>系統協制 54 (前時市系統 其干 y64 的)                                                                                                    |                            | C TATE AND A CONTRACT AND A CONTRACT | A 非影響動                 |
| )电源和睡眠             | 笔和触控 没有可用于此显示器的笔或                                                                                                    | 9<br>9<br>16:259(D)        |                                                                                                    | ★ 提供反读                 |
| □ 电池               | 复制                                                                                                    | M6218 W25/9/5 /            | 査の法知的: L casspic 0.0                                                                                                    | • <b>A</b> •           |
| □ 存储               | 完全なない生産                                                                                                    | 系统回动、系统故障和测试信息             | 800 W000                                                                                                    | 大型                     |
|                    | 单:p凸以当电84                                                                                                    | \$220D                     | Photo 2024/8/2 *<br>2024/8/2 *<br>2024/8/12                                                                                                    | 1:32 文件表<br>13:22 运用程序 |
| O →#R(B)B          | Windows 规格                                                                                                    |                            | д рк.ехе 2324/8/12                                                                                                    | 12:10 2019/275         |
| 計 多任务处理            | 版本 Windows 10家庭中文版                                                                                                    | \$\$7篇2董(N)                |                                                                                                    |                        |
| 7 投影空仙之电路          | 版本号 22H2<br>余勝早期 2020/02/20                                                                                                    |                            | 4                                                                                                    |                        |
| K. 体验共享            | 受破日期 2000, 2725<br>操作系统内部版本 19045.4651                                                                                                    | THE LOCATE                 |                                                                                                    | >                      |
| The article of the | 序列号 PF24L9LM                                                                                                    | a David                    | 文件图(N): CLASSPIC.EXE                                                                                                    | (O) <b>H</b> tt        |
| 山 新新田田平            | 1000.19060.1000.0                                                                                                    | E I DAK                    | 文件法型(7): 同軟行文件                                                                                                    | - 政府                   |
| <b>首 頭腸板</b>       | 50 HI                                                                                                    |                            | 6007 \$6.00 FE                                                                                                    |                        |
| े सम्बद्धा         | THE REPORT OF A CONTRACT OF A CONTRACT OF A |                            |                                                                                                    | -                      |

图 1 数据执行保护设置

# 二、系统功能

系统用于用户单位的照片管理,成员信息可分级筛选,例如:院系、班级,或者司局、 部门等。

系统主要功能包括:

1、成员信息维护

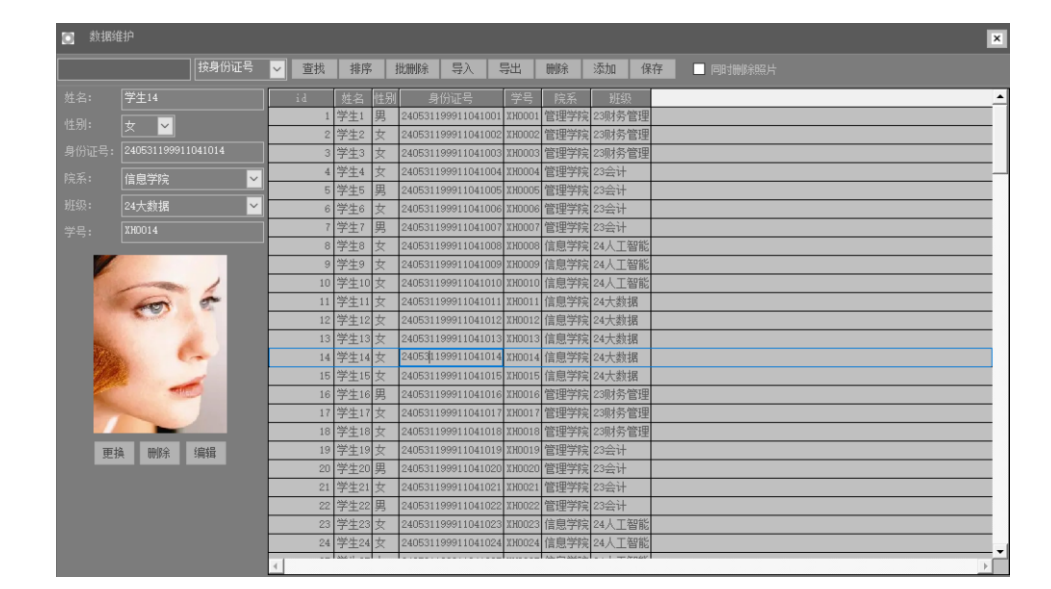

图 2 成员信息维护

# 2、照片维护

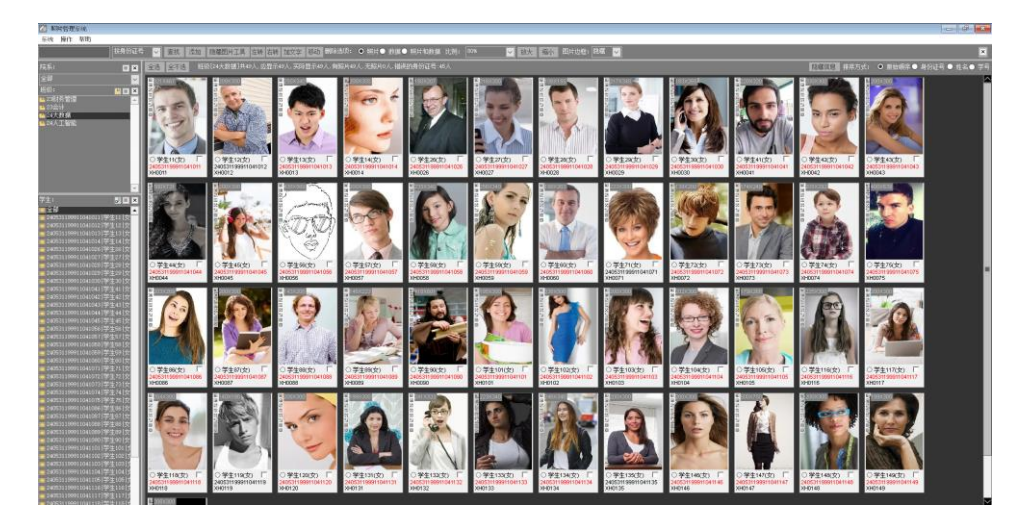

图 3 照片维护

#### 导入导出数据、导入导出照片

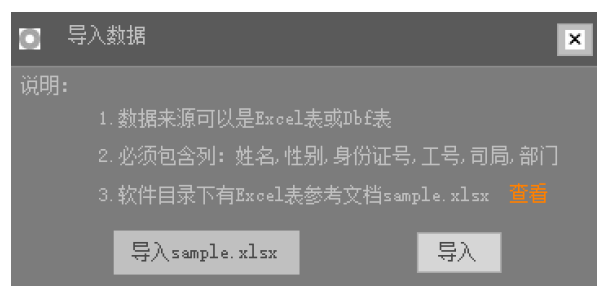

图 4 导入数据

|        |                   |                                       |                                                          |             |      |                                           |                      |                                                                                          |                                                                                           | 2519 🖳                      |    |   |      |         |
|--------|-------------------|---------------------------------------|----------------------------------------------------------|-------------|------|-------------------------------------------|----------------------|------------------------------------------------------------------------------------------|-------------------------------------------------------------------------------------------|-----------------------------|----|---|------|---------|
|        | :#                | 开始                                    | 插入 页面布局 2                                                | 法数据 1       | 间视   | 图 帮助                                      | 负载测试                 | 副以                                                                                       | ♀ 操作说♥                                                                                    |                             |    |   |      | 1<br>29 |
| 私<br>9 | 34<br>94<br>94490 | i i i i i i i i i i i i i i i i i i i | 534 N P - 11<br>B I U -   ∧ ∧<br>B -   △ - ▲ -   〒<br>字体 |             |      | ■E文 · · · · · · · · · · · · · · · · · · · | ● 第月<br>● 第月<br>● 第月 | +格式<br>- 格式<br>- 総样式 ~<br>-<br>-<br>様式<br>-<br>-<br>-<br>-<br>-<br>-<br>-<br>-<br>-<br>- | <ul> <li>● 摄入 、</li> <li>● 删除 、</li> <li>● 相助 、</li> <li>● 相助 、</li> <li>● 和元格</li> </ul> | × Σ - ∲<br>↓ ↓ × ↓<br>#iiii | 5- |   |      | ~       |
| D20    | )                 | ÷                                     | : × ✓ ƒx                                                 |             |      |                                           |                      |                                                                                          |                                                                                           |                             |    |   |      | v       |
| 4      | A                 | В                                     | с                                                        | D           | E    | F                                         |                      | G                                                                                        | н                                                                                         | 1.1                         | )  | К |      | P       |
| 1      | 姓名                | 性别                                    | 身份证号                                                     | 学号          | 院系   | 班级                                        |                      |                                                                                          |                                                                                           |                             |    |   |      |         |
| 2      | 牛孟萍               | 男                                     | 240531199911043817                                       | CW230101    | 管理学院 | 23财务管理                                    | 1                    |                                                                                          |                                                                                           |                             |    |   |      |         |
| 3      | 茆志涛               | 女                                     | 24083X300106X07532                                       | CW230102    | 管理学院 | 23财务管理                                    |                      |                                                                                          |                                                                                           |                             |    |   |      |         |
| 4      | 胡文阳               | 女                                     | 24083830010507014X                                       | CW230103    | 管理学院 | 23财务管理                                    |                      |                                                                                          |                                                                                           |                             |    |   |      |         |
| 5      | 范琼伟               | 女                                     | 24013X3000060X6490                                       | KJ2301011   | 管理学院 | 23会计                                      |                      |                                                                                          |                                                                                           |                             |    |   |      |         |
| 6      | 张宇婷               | 男                                     | 24013X300011386919                                       | KJ2301012   | 管理学院 | 23会计                                      |                      |                                                                                          |                                                                                           |                             |    |   |      |         |
| 7      | 余玉                | 女                                     | 240531300010166041                                       | KJ2301013   | 管理学院 | 23会计                                      |                      |                                                                                          |                                                                                           |                             |    |   |      |         |
| 8      | 许丽婷               | 男                                     | 24083119990X0753X6                                       | KJ2301014   | 管理学院 | 23会计                                      |                      |                                                                                          |                                                                                           |                             |    |   |      |         |
| 9      | 许珠环               | 女                                     | 24083X30000418353X                                       | RGZN240101: | 信息学院 | 24人工智能                                    |                      |                                                                                          |                                                                                           |                             |    |   |      |         |
| 10     | 谢明娟               | 女                                     | 240837300105306532                                       | RGZN2401013 | 信息学院 | 24人工智能                                    |                      |                                                                                          |                                                                                           |                             |    |   |      |         |
| 11     | 吴光                | 女                                     | 241X0330010X383036                                       | RGZN2401013 | 信息学院 | 24人工智能                                    |                      |                                                                                          |                                                                                           |                             |    |   |      |         |
| 12     | 吴文晨               | 女                                     | 241×31300007030035                                       | DSJ2401021  | 信息学院 | 24大数据                                     |                      |                                                                                          |                                                                                           |                             |    |   |      |         |
| 13     | 王凯耀               | 女                                     | 241631300308360138                                       | DSJ2401022  | 信息学院 | 24大数据                                     |                      |                                                                                          |                                                                                           |                             |    |   |      |         |
| 14     | 汤燕慧               | 女                                     | 2416313003090X5135                                       | DSJ2401023  | 信息学院 | 24大数据                                     |                      |                                                                                          |                                                                                           |                             |    |   |      |         |
| 15     | 宋莉丽               | 女                                     | 243301199906074437                                       | DSJ2401024  | 信息学院 | 24大数据                                     |                      |                                                                                          |                                                                                           |                             |    |   |      |         |
| 16     | 瞿令                | 女                                     | 24330130000539X830                                       | DSJ2401025  | 信息学院 | 24大数据                                     |                      |                                                                                          |                                                                                           |                             |    |   |      |         |
| 17     |                   |                                       |                                                          |             |      |                                           |                      |                                                                                          |                                                                                           |                             |    |   |      |         |
| 18     |                   |                                       |                                                          |             |      |                                           |                      |                                                                                          |                                                                                           |                             |    |   |      |         |
| 19     |                   |                                       |                                                          |             |      |                                           |                      |                                                                                          |                                                                                           |                             |    |   |      |         |
|        |                   | samp                                  | le 🕀                                                     |             |      |                                           |                      | 1                                                                                        |                                                                                           |                             |    |   | Þ    |         |
| 38.5   | 8 (23             | ifi Bhathi                            | ile: — HTTAKKA                                           |             |      |                                           |                      |                                                                                          | (H) (H)                                                                                   | 四                           |    |   | 100% | ľ       |

图 5 样本数据

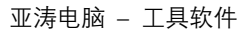

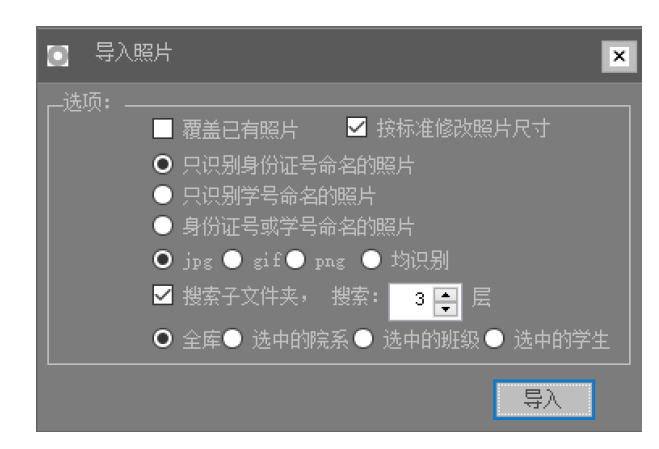

图 6 导入照片

| 💽 导出照片                                   |                      | ×  |
|------------------------------------------|----------------------|----|
| 院系:                                      | 統计学院                 | ~  |
| 班级:                                      | 24会计                 | ~  |
| <ul> <li>□ 照片按</li> <li>✓ 导出时</li> </ul> | 完系、班级分别存储<br>安标准调整尺寸 | 导出 |

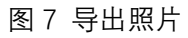

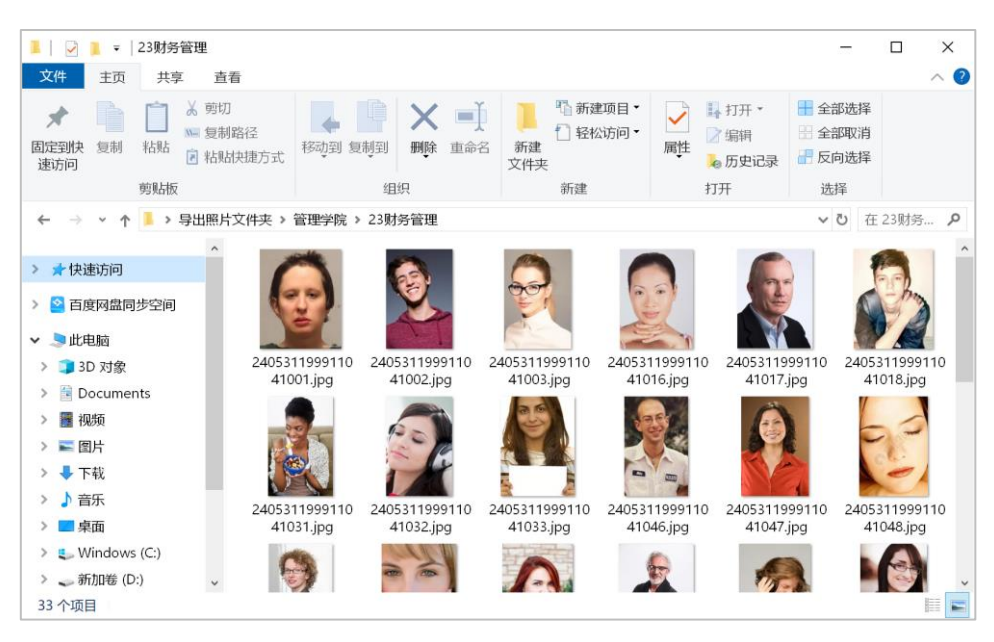

图 8 导出文件夹

3、分类改名、成员信息编辑、照片更换、查看、批量处理、查找、统计、参数设置、格式转换等。

| 💽 修改学生信息 |               |                    |        | × |
|----------|---------------|--------------------|--------|---|
|          | 院系:           | 信息学院               | ~      |   |
|          | 班级:           | 25大数据              | ~      |   |
|          | 姓名:           | 学生58 1             | 别: 女 🖌 |   |
|          | 身份证号 <b>:</b> | 240531199911041058 |        |   |
| A BEEN   |               | XH0058             |        |   |
|          | 更换照片          |                    | 确定     |   |

#### 图 9 修改信息

|                                                                                                    |                                                                                                    |                                                                                                    |                                                                                                    |                                                                                                    |                                                                                                    | _                                                      |                                                                           |                                                                                                    | _                                                                                                   | _                                                                  |                   |
|----------------------------------------------------------------------------------------------------|----------------------------------------------------------------------------------------------------|----------------------------------------------------------------------------------------------------|----------------------------------------------------------------------------------------------------|----------------------------------------------------------------------------------------------------|----------------------------------------------------------------------------------------------------|--------------------------------------------------------|---------------------------------------------------------------------------|----------------------------------------------------------------------------------------------------|----------------------------------------------------------------------------------------------------|--------------------------------------------------------------------|-------------------|
| 』 数据统计                                                                                                    |                                                                                                    |                                                                                                    |                                                                                                    |                                                                                                    |                                                                                                    |                                                        |                                                                           |                                                                                                    |                                                                                                    |                                                                    | ×                 |
| 158人,其中33人有                                                                                                    | 照片,125人无照                                                                                                    | 餅                                                                                                    |                                                                                                    |                                                                                                    |                                                                                                    |                                                        |                                                                           |                                                                                                    |                                                                                                    |                                                                    | ^                 |
| 院系   总人数                                                                                                    | 有照片人数 ;                                                                                                    | 无照片人数                                                                                                    |                                                                                                    |                                                                                                    |                                                                                                    |                                                        |                                                                           |                                                                                                    |                                                                                                    |                                                                    |                   |
| 理学院  7<br>見学院  8                                                                                                    | 7  33 <br>1  0                                                                                                    | 44<br>81                                                                                                    |                                                                                                    |                                                                                                    |                                                                                                    |                                                        |                                                                           |                                                                                                    |                                                                                                    |                                                                    |                   |
|                                                                                                    |                                                                                                    |                                                                                                    |                                                                                                    |                                                                                                    |                                                                                                    |                                                        |                                                                           |                                                                                                    |                                                                                                    |                                                                    | v                 |
|                                                                                                    |                                                                                                    |                                                                                                    |                                                                                                    |                                                                                                    |                                                                                                    |                                                        |                                                                           |                                                                                                    |                                                                                                    | _                                                                  | ×                 |
| 按院系统计                                                                                                    | 按班级统计                                                                                                    | 无照片记录                                                                                                    | <b>录</b>                                                                                                    |                                                                                                    |                                                                                                    |                                                        |                                                                           |                                                                                                    |                                                                                                    |                                                                    |                   |
| 按院系统计<br>文件<br>开始                                                                                                    | 接班級统计<br>及 ・<br>挿入 页面布<br>跳<br>3 <i>I</i> U ・ /<br>3 · <u>○</u> · <u>A</u><br>字体                                                                                                    | 无照片记<br>5局 公式<br>- 11 -<br>4 A<br>, - ) 变 -<br>5                                                                                                    | 表<br>数据<br>■ ■ ■<br>● ●<br>対齐                                                                                                    | 照片统计<br>审阅<br>書 啓 ・<br>一<br>方式 5                                                                                   | 47536.xlsx -<br>视图 加载<br><sup>常規</sup><br>응 ~ %<br>50 50<br>5 数字                                                                                                    | Excel<br>页 帮助<br>- 記条件<br>学 章元<br>5                    | ▲ yatao<br>负载测试<br>格式 ~<br>表格格式 ~<br>活格样式 ~<br>样式                         | o ding<br>团队<br>雷·插入<br>予·删除<br>【 格式<br>单元标                                                         | ② 告诉我<br>③ 告诉我<br>編編<br>※ 第<br>番                                                                    | <ul> <li>加<br/>载项<br/>加载项</li> </ul>                               | ×                 |
| 対策系統计<br>文件 开始<br>予                                                                                                    | 接班級统计                                                                                                    | 无照片记<br>5局 公式<br>- 11<br>                                                                                                    | ★ 数据                                                                                                    | 照片统计<br>审阅<br>= 22<br>= 臣 ~<br>砂 ~<br>方式 5                                                                         | 47536.xlsx -<br>视图 加载<br>常规 空 %<br>5.0 章<br>数字                                                                                                    | Excel<br>页 帮助<br>- 開祭件<br>学 套用<br>了。                   | ▲ yatao<br>负载测试<br>格式 ~<br>表格格式 ~<br>満格样式 ~<br>样式                         | o ding<br>团队<br>部 插入<br>》 删除<br>笔 格式<br>单元林                                                         | ● 日 → 日         ●         ○ 日 → 日         ●         ○ 日 → 日         ○         □         ○         □ | -<br>-<br>加<br>载项<br>加载项                                           | ×<br>             |
| 接換系統计<br>マ件 开始<br>予約<br>和時 で<br>対数<br>なけ (1)<br>の<br>の<br>の<br>の<br>の<br>の<br>の<br>の<br>の<br>の<br>の<br>の<br>の                                                                                                    | 按班级统计<br>通 ・<br>捕入 页面布<br>選<br>3 / リ ・ / イ<br>3 / リ ・ / イ<br>3 / リ ・ / イ<br>5 / リ ・ / イ<br>5 / リ ・ / イ<br>5 / リ ・ / イ<br>5 / レ ・ / イ<br>5 / レ ・ / イ<br>5 / レ ・ / イ<br>5 / レ ・ / イ<br>5 / レ ・ / イ<br>5 / イ<br>5 | 无照片记<br>5局 公式<br>- 11 -<br>A A<br>, v 变 v<br>fx 值                                                                                                    | ★ 数据                                                                                                    | 照片统计<br>审阅<br>書 書 望 ~<br>方式 5<br>E                                                                                 | 47536.xlsx -<br>秋昭 加松<br>常規<br>学 ~ %<br>*0 *0<br>数字                                                                                                    | Excel<br>项 帮助<br>学 記条件<br>学 章元<br>G                    | ▲ yatao<br>负载测试<br>搭式、<br>活格搭式、<br>样式<br>H                                | o ding<br>団队                                                                                        | ■ -<br>♀ 告诉我<br>· · · · · · · · · · · · · · · · · · ·                                               | -<br>加<br>载项<br>加载项                                                | ×  <br> <br> <br> |
| 按续系统计<br>文件 开始<br>文件 开始<br>新路 ~ ~ ~ ~ ~ ~ ~ ~ ~ ~ ~ ~ ~ ~ ~ ~ ~ ~ ~                                                                                                    | 按班級統计<br>通 ・<br>挿入 页面符<br>減<br>3 <i>I</i> U ・ <i>I</i><br>3 <i>I</i> U ・ <i>I</i><br>3 <i>I</i> U ・ <i>I</i><br>3 <i>I</i> U ・ <i>I</i><br>3 <i>I</i> U ・ <i>I</i><br>3 <i>I</i> U ・ <i>I</i>                                                                                                    | 无照片记<br>5局 公式<br>- 11 -<br>4 A<br>· 愛、<br>5<br>fx 值                                                                                                    | ★ 数据 5 数据 5 数据 5 意义的 6 多) 7 分子 8 息学院 D                                                                                                    | 照片统计<br>审阅<br>書 設<br>子 団                                                                                           | 47536.xlsx -<br>视图 加级<br>常規<br>空 ~ %<br>*3 <sup>00</sup><br>数字                                                                                                    | Excel<br>页 帮助<br>型 影条件<br>学 单元<br>G                    | ▲ yatao<br>负载測试<br>格式、<br>表格格式、<br>満結样式、<br>样式<br>H                       | o ding                                                                                              |                                                                                                    | -<br>加<br>載项<br>加載项<br>K                                           |                   |
|                                                                                                    | 按班级统计<br>通 ・<br>挿入 页面有<br>純<br>3 / リ ~ /<br>3 / リ ~ /<br>-<br>-<br>-<br>-<br>-<br>-<br>-<br>-<br>-<br>-                                                                                                    | 无照片记<br>5局 公式<br>- 11 -<br>5<br>fx 值                                                                                                    | ★ 数据 ● ● ● ● ● ● ● ● ● ● ● ● ● ● ● ● ● ● ●                                                                                                    | 照片統计<br>审例<br>書書<br>参、<br>方<br>方<br>、                                                                              | -47536.xlsx -<br>视图 加載<br>常規<br>学 ~ %<br>% - %<br>数字                                                                                                    | Excel<br>项 帮助<br>• 脱条件<br>• 学 单元<br>5                  | ▲ yatao<br>気載測试<br>格式、<br>表格格式、<br>満格样式、<br>H                             | o ding D<br>DIN<br>部 插入<br>解 型<br>格式<br>单元林                                                         | □ -<br>♀ 告诉我<br>· · · · · · · · · · · · · · · · · · ·                                               | -<br>加<br>載项<br>加載项<br>K                                           |                   |
|                                                                                                    | 接班級統計<br>通・<br>挿入 页面布<br>融<br>3 / U ~ / A<br>3 / U ~ / A<br>3 / U ~ / A<br>3 / U ~ / A<br>5 / U ~ / A<br>5 / U ~                                                                                                    | 无照片记<br>5局 公式<br>- 11 - 1<br>- 茶 茶<br>5<br>f <sub>x</sub> 但<br>11041008                                                                                                    | ★ 数据 ● ● ● ● ● ● ● ● ● ● ● ● ● ● ● ● ● ● ●                                                                                                    | 照片统计<br>审問<br>書<br>記<br>学<br>文<br>方<br>て<br>5                                                                      | _47536.xlsx -<br>- 祝昭 加載<br>常規<br>学 %<br>約 約<br>数字                                                                                                    | G<br>G<br>G<br>G                                       | ▲ yatao<br>负载测试<br>H格式 →<br>現表格格式 →<br>格格式 →<br>格样式 →<br>相<br>样<br>式<br>H | o ding                                                                                              | 全 告诉我                                                                                               | -<br>加<br>载项<br>加較项<br>K                                           |                   |
|                                                                                                    | 接班級統計                                                                                                    | 无照片记<br>5周 公式<br>- 11 -<br>- 文 文 -<br>5<br><i>f</i> <sub>x</sub> 伯<br>11041008<br>11041009                                                                                                    | ★ 数据 ● ● ● ● ● ● ● ● ● ● ● ● ● ● ● ● ● ● ●                                                                                                    | 照片统计<br>审阅 22                                                                                                    | 47536.xlsx -<br>秋田 加載<br>常規<br>空 * %<br>小 %<br>第<br>9<br>5<br>数字                                                                                                    | Excel<br>页 帮助<br>予 問 条件<br>学 单元<br>G                   | ▲ yatao                                                                   | o ding D                                                                                            |                                                                                                    | -<br>加<br>載项<br>加載项<br>加載项                                         |                   |
| 文件         开始           文件         开始           第         ●           第         ●           ●         ●           ●         ●           ●         ●           ●         ●           ●         ●           ●         ●           ●         ●           ●         ●           ●         ●           ●         ●           ●         ●           ●         ●           ●         ●           ●         ●           ●         ●           ●         ●           ●         ● <td>接班級統计<br/>構入 页面存<br/>調入 页面存<br/>調<br/>ゴ リ ・ 人<br/>学体<br/>三 × ・ C<br/>2405311999;<br/>2405311999;<br/>2405311999;</td> <td>无照片记<br/>5局 公式<br/>- 11 -<br/>4 A<br/>- 「変 、<br/>5<br/>fx 伯<br/>11041008<br/>11041008<br/>11041010<br/>11041010</td> <td>★ 数据 ● ● ● ● ● ● ● ● ● ● ● ● ● ● ● ● ● ● ●</td> <td>照片统计<br/>审 怨 国 。<br/>方<br/>E<br/>院信信信信<br/>信<br/>信<br/>信<br/>信<br/>信<br/>信<br/>信<br/>信<br/>信<br/>信<br/>信<br/>信<br/>信<br/>信<br/>信<br/>信</td> <td>_47536.xlsx -<br/>初期 加載<br/>常規<br/>空 9%<br/>5% %<br/>数字</td> <td>Excel<br/>页 帮助<br/>· · · · · · · · · · · · · · · · · · ·</td> <td>▲ yatao<br/>负載測试<br/>格式 →<br/>法格样式 →<br/>ド格式、<br/>样式<br/>H</td> <td>o ding</td> <td>■ -<br/>♀ 告诉我<br/></td> <td>-<br/>加<br/>載项<br/>加戰项<br/>K</td> <td></td> | 接班級統计<br>構入 页面存<br>調入 页面存<br>調<br>ゴ リ ・ 人<br>学体<br>三 × ・ C<br>2405311999;<br>2405311999;<br>2405311999;                                                                                                    | 无照片记<br>5局 公式<br>- 11 -<br>4 A<br>- 「変 、<br>5<br>fx 伯<br>11041008<br>11041008<br>11041010<br>11041010                                                                                                    | ★ 数据 ● ● ● ● ● ● ● ● ● ● ● ● ● ● ● ● ● ● ●                                                                                                    | 照片统计<br>审 怨 国 。<br>方<br>E<br>院信信信信<br>信<br>信<br>信<br>信<br>信<br>信<br>信<br>信<br>信<br>信<br>信<br>信<br>信<br>信<br>信<br>信 | _47536.xlsx -<br>初期 加載<br>常規<br>空 9%<br>5% %<br>数字                                                                                                    | Excel<br>页 帮助<br>· · · · · · · · · · · · · · · · · · · | ▲ yatao<br>负載測试<br>格式 →<br>法格样式 →<br>ド格式、<br>样式<br>H                      | o ding                                                                                              | ■ -<br>♀ 告诉我<br>                                                                                    | -<br>加<br>載项<br>加戰项<br>K                                           |                   |
| 次件     开始       文件     开始       文件     开始       第週時版 5     32       A     8       无照片记录     4       学生9     女       学生10     女       学生11     女       学生11     女       学生11     女                                                                                                    | 接班級統计<br>通、<br>通入、 页面有<br>純<br>3 「 U 、 」 人<br>二 一 公 、 A<br>字体<br>: × ~ ~<br>2405311999;<br>2405311999;<br>240531199;<br>2405311999;<br>240531199;<br>2405311999;<br>2405311999;<br>2405311999;<br>2405311999;<br>2405311999;<br>2405311999;<br>2405311999;<br>2405311999;<br>240531199;<br>240531199;<br>240531199;<br>240531199;<br>240531199;<br>240531199;<br>240531199;<br>240531199;<br>240531199;<br>240531199;<br>240531199;<br>240531199;<br>240531199;<br>240531199;<br>240531199;<br>24053119;<br>24053119;<br>24053119;<br>2405555;<br>240555;<br>2405555;<br>240555;<br>240555;<br>240555;<br>24055;<br>24055;<br>24055;<br>2405;                                                                                                    | 无照片记                                                                                                    | <ul> <li>数据</li> <li>数据</li> <li>●</li> <li>●<td>照片 魄<br/>電<br/>2<br/>2<br/>3<br/>5<br/>5<br/>5<br/>5<br/>5<br/>5<br/>5<br/>5<br/>5<br/>5<br/>5<br/>5<br/>5</td><td>_4753G.xlsx -<br/>税限 加税<br/>常規<br/>ご 3 次<br/>数字<br/>F<br/>ガ税<br/>24人工智能<br/>24人工智能<br/>24人工智能<br/>24人工智能</td><td>Excel<br/>页 帮助<br/>一 記 条件<br/>学 章 森<br/>で<br/>G</td><td>▲ yatao</td><td>o ding</td><td>日</td><td>-<br/>加<br/>载项<br/>加載辺项<br/>加載辺项</td><td></td></li></ul>                                                                                                    | 照片 魄<br>電<br>2<br>2<br>3<br>5<br>5<br>5<br>5<br>5<br>5<br>5<br>5<br>5<br>5<br>5<br>5<br>5                          | _4753G.xlsx -<br>税限 加税<br>常規<br>ご 3 次<br>数字<br>F<br>ガ税<br>24人工智能<br>24人工智能<br>24人工智能<br>24人工智能                                                                                                    | Excel<br>页 帮助<br>一 記 条件<br>学 章 森<br>で<br>G             | ▲ yatao                                                                   | o ding                                                                                              | 日                                                                                                   | -<br>加<br>载项<br>加載辺项<br>加載辺项                                       |                   |
| 放院系统计       文件       开始       文件       开始       資源版       32       五照片记录       姓名       学生9       学生10       学生11       文学生11       文学生11       文学生112       文学生112       文学生12       文学生13                                                                                                    | 接班級統計<br>構入 页面符<br>構<br>3 J U ~ J<br>今体<br>三 × ぐ<br>2405311999<br>2405311999<br>2405311999<br>2405311999<br>2405311999<br>2405311999<br>2405311999                                                                                                    | 无照片记                                                                                                    | ★ 数据 ★ 数据 ● ● ● ● ● ● ● ● ● ● ● ● ● ● ● ● ● ● ●                                                                                                    | 照片 (1) (1) (1) (1) (1) (1) (1) (1) (1) (1)                                                                         | 47536.xlsx -<br>秋田 加税<br>常規<br>写 % %<br>第 %<br>数学                                                                                                    | Excel<br>页 相助<br>了 記条件<br>学 章元<br>C                    | ▲ yatao                                                                   | o ding<br>団队<br>警 插入<br>予 删除式<br>単元林                                                                | 日 -<br>Q 告诉我<br>、 ( )<br>編編<br>※<br>子<br>3                                                          | -<br>加<br>载项<br>加載项<br>K                                           |                   |
| 政院系统计           文件         开始           文件         开始           第週級版         5           32            本         8           学生9         女           学生9         女           学生10         女           学生11         女           学生11         女           学生11         女           学生11         女           学生11         女           学生11         女           学生11         女           学生11         女                                                                                                    | 接班級統計<br>構入 页面符                                                                                                    | 无照片记<br>5局 公式<br>- 11<br>- な、<br>- 変、<br>fx 但<br>11041008<br>11041009<br>11041010<br>11041011<br>11041011<br>11041012<br>11041014                                                                                                    | <ul> <li>数据</li> <li>数据</li> <li>第二</li> <li>対齐</li> <li>息学院</li> <li>D</li> <li>学号</li> <li>XH0008</li> <li>XH0011</li> <li>XH0012</li> <li>XH0014</li> </ul>                                                                                                    | 照片 读 型 。 5<br>所信信信信信信信信信信信信信信信                                                                                     | 47536.xlsx -<br>秋田 加載<br>常規<br>空 ◆ %<br>効 炎<br>数字                                                                                                    | Excel<br>页 帮助<br>了 影条件<br>学 单元<br>G                    | ▲ yatao                                                                   | o ding D<br>团队<br>計量 插入<br>》 删除<br>单元林                                                              |                                                                                                    | -<br>-<br>-<br>-<br>-<br>-<br>-<br>-<br>-<br>-<br>-<br>-<br>-<br>- |                   |
| 放院系统计           文件         开始           文件         开始           適時板         6           適時板         6           方         7           本         8           方服片に表         4           学生9         5           学生9         女           学生10         女           学生11         女           学生12         女           学生13         女           学生13         女           学生14         女           学生13         女           学生14         女           学生13         女           学生14         女                                                                                                    | 接班級統计<br>進、<br>進入 页面符<br>進<br>二 〇 〇 〇 〇 〇 〇 〇 〇 〇 〇 〇 〇 〇 〇 〇 〇 〇 〇 〇                                                                                                    | 无照片记<br>5周 公式<br>- 11 -<br>5 A A<br>- 第 空 、<br>5 方 相<br>11041008<br>11041009<br>11041010<br>11041010<br>11041011<br>11041013<br>11041015<br>11041015                                                                                                    | <ul> <li>数据</li> <li>数据</li> <li>●</li> <li>●<td>照片 阀 · · · · · · · · · · · · · · · · · ·</td><td>_47536.xlsx -<br/>初期 加載<br/>常規<br/>「 0 %<br/>5 % %<br/>数字<br/>F<br/>近級<br/>24人工智能<br/>24人工智能<br/>24人工智能<br/>24人式智能<br/>24人数据<br/>24大数据<br/>24大数据<br/>24大数据<br/>24大数据<br/>24大数据</td><td>Excel<br/>褒 帮助<br/>· · · · · · · · · · · · · · · · · · ·</td><td>▲ yatao<br/>免戦測试<br/>格式→<br/>素格格式、<br/>搭样式、<br/>H</td><td>o ding</td><td>□ -<br/>♀ 告诉我<br/>↓<br/>↓<br/>☆<br/>☆<br/>↓<br/>↓<br/>↓<br/>↓<br/>↓<br/>↓<br/>↓<br/>↓<br/>↓<br/>↓<br/>↓<br/>↓<br/>↓</td><td></td><td></td></li></ul> | 照片 阀 · · · · · · · · · · · · · · · · · ·                                                                           | _47536.xlsx -<br>初期 加載<br>常規<br>「 0 %<br>5 % %<br>数字<br>F<br>近級<br>24人工智能<br>24人工智能<br>24人工智能<br>24人式智能<br>24人数据<br>24大数据<br>24大数据<br>24大数据<br>24大数据<br>24大数据                                                                                                    | Excel<br>褒 帮助<br>· · · · · · · · · · · · · · · · · · · | ▲ yatao<br>免戦測试<br>格式→<br>素格格式、<br>搭样式、<br>H                              | o ding                                                                                              | □ -<br>♀ 告诉我<br>↓<br>↓<br>☆<br>☆<br>↓<br>↓<br>↓<br>↓<br>↓<br>↓<br>↓<br>↓<br>↓<br>↓<br>↓<br>↓<br>↓   |                                                                    |                   |
|                                                                                                    | 接班級統計<br>挿入 页面符<br>離<br>3 J U ~ 人<br>二 一 一 一 一 一<br>2405311999<br>2405311999<br>2405311999<br>2405311999<br>2405311999<br>2405311999<br>2405311999<br>2405311999<br>2405311999<br>2405311999<br>2405311999                                                                                                    | 无照片记<br>- 11 -<br>- 11 -<br>- 11 -<br>- 1 -<br>- 12 -<br>- 15 -<br>-<br>- 12 -<br>- 15 -<br>-<br>- 12 -<br>-<br>- 11 -<br>-<br>-<br>- 11 -<br>-<br>-<br>-<br>-<br>-<br>-<br>-<br>-<br>-                                                                                                    | ★ 数据 ★ 数据 ● ● ● ● ● ● ● ● ● ● ● ● ● ● ● ● ● ● ●                                                                                                    | 照 中 2 回 。 5                                                                                                    | _47536.xlsx -<br>税圏 加総<br>常規<br>ご シッジ<br>数字                                                                                                    | Excel<br>页 帮助<br>子 記 祭伯<br>学 章 章<br>子<br>G<br>G        | ▲ yatao                                                                   | o ding                                                                                              |                                                                                                    |                                                                    |                   |
| 対策系統計<br>文件<br>ア%<br>下%<br>、 、 、 、 、 、 、 、 、 、 、 、 、 、 、 、 、 、                                                                                                     | 接班級統計<br>通、 の面布<br>種<br>3 / U ~ / A<br>字体<br>: × ぐ<br>2405311999;<br>2405311999;<br>240531199;<br>240531199;<br>240531199;<br>240531199;<br>240531199;<br>240531199;<br>240531199;<br>24053119;<br>24053119;<br>24055;<br>2405;<br>2405;<br>2405;<br>2405;<br>2405;<br>2405;<br>2405;<br>2405;                                                                                                    | 天照片记<br>- 11 -<br>- 11 -<br>- 11 -<br>- 下<br>- 下<br>- 下<br>- 下<br>- 下<br>- 下<br>- 下                                                                                                    | <ul> <li>数据</li> <li>数据</li> <li>●</li> <li>●<td>照中<br/>中<br/>中<br/>中<br/>中<br/>中<br/>中<br/>中<br/>中<br/>中<br/>中<br/>中<br/>中<br/>中</td><td>47536.xlsx -<br/>初期 加載<br/>常規<br/>写 ・ %<br/>数<br/>数<br/>7<br/>3<br/>3<br/>3<br/>3<br/>3<br/>3<br/>3<br/>3<br/>4<br/>5<br/>5<br/>5<br/>5<br/>5<br/>5<br/>5<br/>5<br/>5<br/>5<br/>5<br/>5<br/>5</td><td>Excel<br/>页 相助<br/>了 記 条件<br/>学 章元<br/>G</td><td>▲ yatao</td><td>o ding</td><td></td><td>。<br/>加<br/>載2页<br/>加載2項<br/>水田載3項</td><td></td></li></ul>                                                                                     | 照中<br>中<br>中<br>中<br>中<br>中<br>中<br>中<br>中<br>中<br>中<br>中<br>中<br>中                                                | 47536.xlsx -<br>初期 加載<br>常規<br>写 ・ %<br>数<br>数<br>7<br>3<br>3<br>3<br>3<br>3<br>3<br>3<br>3<br>4<br>5<br>5<br>5<br>5<br>5<br>5<br>5<br>5<br>5<br>5<br>5<br>5<br>5                                                                                                    | Excel<br>页 相助<br>了 記 条件<br>学 章元<br>G                   | ▲ yatao                                                                   | o ding                                                                                              |                                                                                                    | 。<br>加<br>載2页<br>加載2項<br>水田載3項                                     |                   |
| j效菜系統计       文件     开始       文件     开始       適點     一       適點     一       適點     一       第點     一       第點     一       第     0       2     少名       1     学生9       5     学生11       5     学生11       5     学生12       9     学生12       9     学生12       9     学生12       9     学生12       9     学生12       9     学生12       2     学生25       2     学生25       3     学生25       4     学生25       5     学生25       5     学生25       5     学生25                                                                                                    | 接班級統计<br>挿入 页面有<br>構入 页面有<br>建<br>2405311999;<br>2405311999;<br>240531199;<br>240531199;<br>240531199;<br>240531199;<br>240531199;<br>240531199;<br>240531199;<br>24053119;<br>24053119;                                                                                                    | 无照片记<br>5周 公式<br>- 11<br>4 本<br>5 東 - 一室 -<br>5<br>fx 伯<br>11041008<br>11041010<br>11041012<br>11041013<br>11041013<br>11041015<br>11041025<br>11041025                                                                                                    | <ul> <li>数据</li> <li>数据</li> <li>第一</li> <li>第一</li> <li>第一</li> <li>第一</li> <li>第一</li> <li>第一</li> <li>第一</li> <li>第一</li> <li>第一</li> <li>第一</li> <li>第一</li> <li>第一</li> <li>第一</li> <li>第一</li> <li>第一</li> <li>第二</li> <li>第二</li> <li< td=""><td>照 市 電子 一 一 一 一 一 一 一 一 一 一 一 一 一 一 一 一 一 一</td><td>▲7536.xlsx -<br/>秋田 加載<br/>常規<br/>「 *<br/>第現<br/>「 *<br/>*<br/>*<br/>*<br/>*<br/>*<br/>*<br/>*<br/>*<br/>*</td><td>Excel<br/>页 帮助<br/>了 副条件<br/>学 单元<br/>G</td><td>▲ yatao<br/>免撃測试<br/>格式、<br/>表格格式、<br/>格祥式、<br/>H</td><td>o ding</td><td>② 告诉我<br/>ジ 協研<br/>ジ 協研<br/>ジ 協研<br/>ジ 3<br/>3<br/>3<br/>3<br/>3<br/>3<br/>3<br/>3<br/>3<br/>3</td><td>。<br/>加<br/>载项<br/>加载项<br/>加载现项</td><td></td></li<></ul>                              | 照 市 電子 一 一 一 一 一 一 一 一 一 一 一 一 一 一 一 一 一 一                                                                         | ▲7536.xlsx -<br>秋田 加載<br>常規<br>「 *<br>第現<br>「 *<br>*<br>*<br>*<br>*<br>*<br>*<br>*<br>*<br>*                                                                                                    | Excel<br>页 帮助<br>了 副条件<br>学 单元<br>G                    | ▲ yatao<br>免撃測试<br>格式、<br>表格格式、<br>格祥式、<br>H                              | o ding                                                                                              | ② 告诉我<br>ジ 協研<br>ジ 協研<br>ジ 協研<br>ジ 3<br>3<br>3<br>3<br>3<br>3<br>3<br>3<br>3<br>3                   | 。<br>加<br>载项<br>加载项<br>加载现项                                        |                   |
| 放院系统计         一           文件         开始           文件         开始           適時板         5           32         ~           A         B           无照片记录            学生9         女           学生10         女           学生12         女           学生13         女           学生15         女           学生15         女           学生15         女           学生23         女           学生24         女           学生25         女           学生25         女           学生26         女                                                                                                    | 接班級統计<br>進入 页面存<br>進<br>2405311999;<br>2405311999;<br>240531199;<br>240531199;<br>240531199;<br>240531199;<br>240531199;<br>240531199;<br>240531199;<br>240531199;<br>240531199;<br>24053119;<br>24053119;<br>24053                                                                                                    | 无照片记<br>一<br>11041008<br>11041009<br>1104101<br>1104101<br>11041001<br>11041001<br>110410 | ★ ★                                                                                                    | 照 中 。 · · · · · · · · · · · · · · · · · ·                                                                          | _47536.xlsx -<br>初期 加載<br>常規<br>空 9 %<br>30 30<br>数子<br>F<br>近級<br>24人工智能<br>24人工智能<br>24人工智能<br>24人工智能<br>24人工智能<br>24人式智能<br>24人式智能<br>24人式智能<br>24人式智能<br>24人工智能<br>24人工智能<br>24人工智能<br>24人工智能<br>24人工智能<br>24人工智能<br>24人工智能                                                                                                    | Excel<br>页 帮助<br>学 開助条件<br>学 拿用<br>G<br>G              | ▲ yatao<br>免載測试<br>格式、<br>茶格格式、<br>搭样式、<br>H                              | o ding                                                                                              |                                                                                                    | 。<br>加<br>撃项<br>加載項<br>K                                           |                   |
| 対応系系統计<br>文件<br>开始<br>文件<br>一<br>次件<br>一<br>、<br>、<br>、<br>、<br>、<br>、<br>、<br>、<br>、                                                                                                    | 接班級統計<br>構入 页面符<br>構入 页面符<br>構                                                                                                    | 天照片记<br>- 11 -<br>- 11 -<br>- 11 -<br>- 11 -<br>-<br>- 11 -<br>-<br>-<br>-<br>-<br>-<br>-<br>-<br>-<br>-<br>-<br>-<br>-<br>-                                                                                                    | ★ ★                                                                                                    | 照 审 2 回 。 5 所信信信信信信信信信信信信信信信信信信信信信信信信信信信信信信信信信信                                                                    | 47536.xlsx -           秋照         加載           常規         二           「日本         %           第         %           第         %           第         %           第         %           第         %           第         %           第         %           第         %           第         %           第         %           第         %           第         %           第         %           4         大数           2         大数           2         大数           2         大数           2         大数           2         大数           2         大数           2         大数           2         大数           2         大           2         大数           2         大数           2         大数           2         大数           2         大数           2         大数           2         大数 | Excel<br>页 相助<br>了 記条件<br>学 单元<br>G                    | ▲ yatao                                                                   | o ding<br>団队<br>部<br>御<br>插入<br>予<br>播入<br>一<br>一<br>一<br>一<br>一<br>一<br>一<br>一<br>一<br>一<br>一<br>一 |                                                                                                    | 。<br>加<br>撃攻<br>加載功<br>加載功<br>K                                    |                   |

图 10· 统计

#### 4、效果器

支持灰度拉伸、黑白、浮雕、平滑、锐化、边缘、素描、反色、马赛克、镜像、旋转、比例、 多列显示、放大、缩小、线性变换、指数变换、幂次变换、对数变换、加亮、减亮、腐蚀、 膨胀、窗口变换、美颜、海报、模糊、灰度、二值、拉普拉斯算子、Prewitt 算子、Roberts 算子、雾化、边界羽化、选框填充颜色、选框亮度、印章等

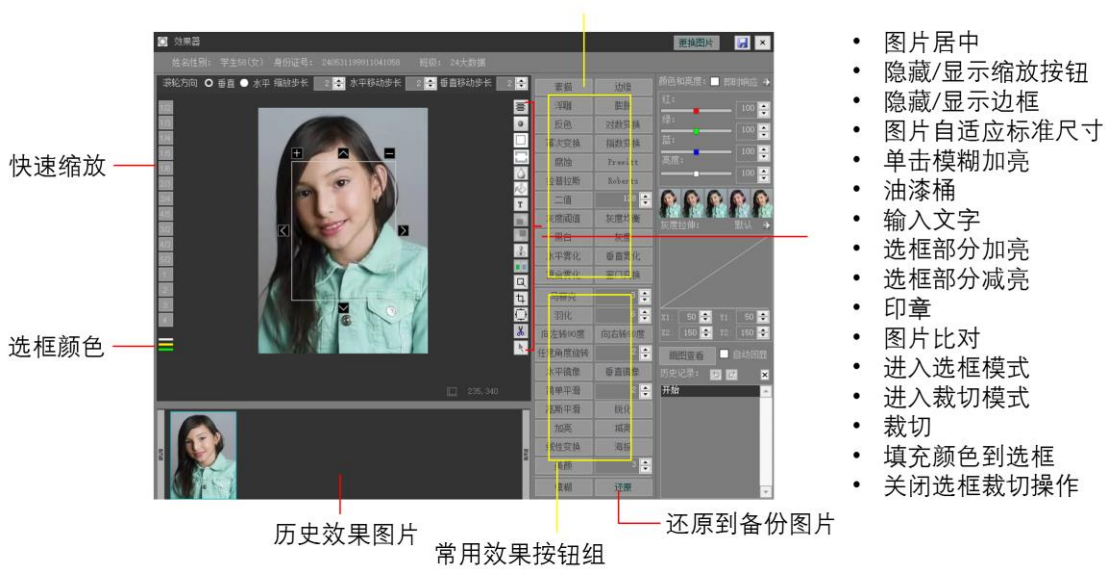

专业效果按钮组

图 11 效果处理器

效果处理器功能包括:

- (1) 选框、剪切和无选框三种状态操作,选框自动显示坐标、大小。
- (2) 支持鼠标拖动图片、滚轮水平或垂直移动图片
- (3) 支持修改缩放、移动步长,旋转角度,马赛克效果深度,平滑深度,灰度两点 坐标(灰度参数用坐标图显示,可拖曳调整或直接修改参数值)、羽化宽度、 二值边界值
- (4) 支持操作历史记录
- (5) 支持更换图片
- (6) 支持打开画图软件查看图片
- (7) 支持预置颜色样式

效果展示:

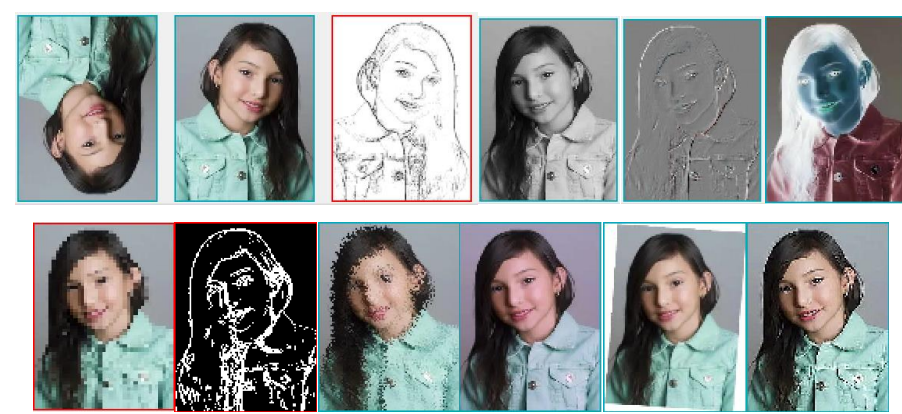

图 12 效果图

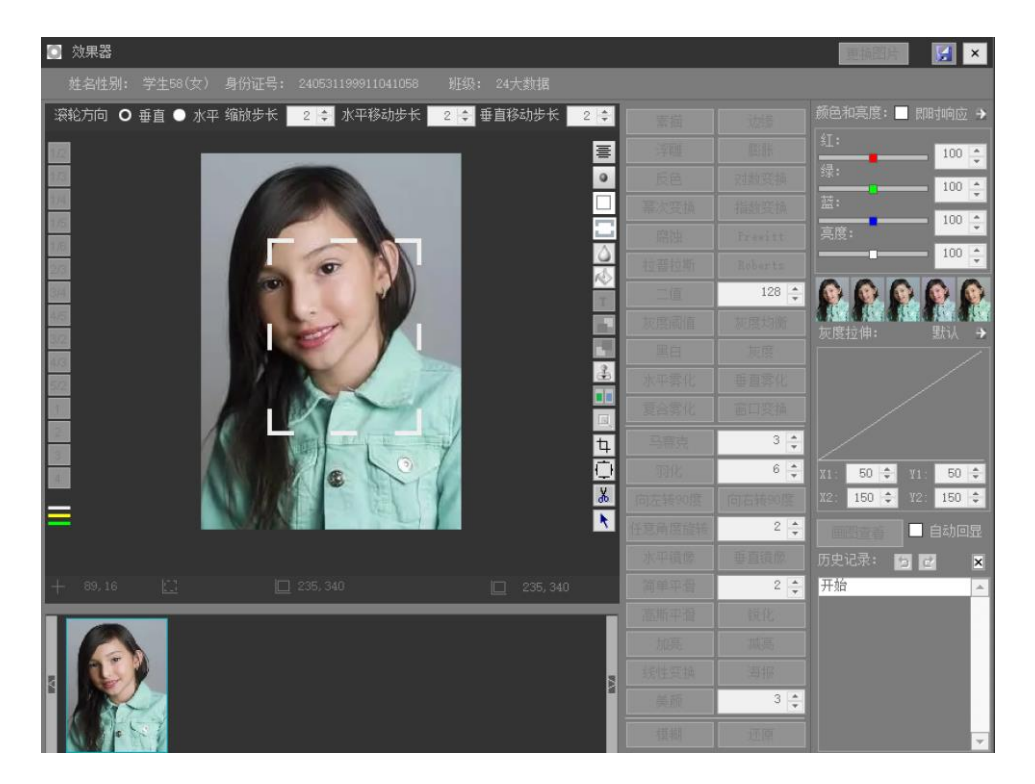

5、支持直接按设置参数或选框裁切

图 13 选框方式裁切

历史记录上方的裁切方式为按设定尺寸直接裁切。

## 6、快速操作工具栏

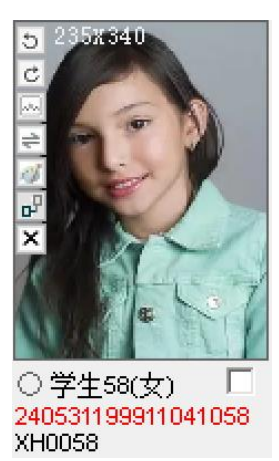

图 14 单图操作工具栏

所有图片左上角放置快速操作工具栏,可实现旋转、查看、更换、效果模块调用、删 除、移动等。

7

## 7、输入文字

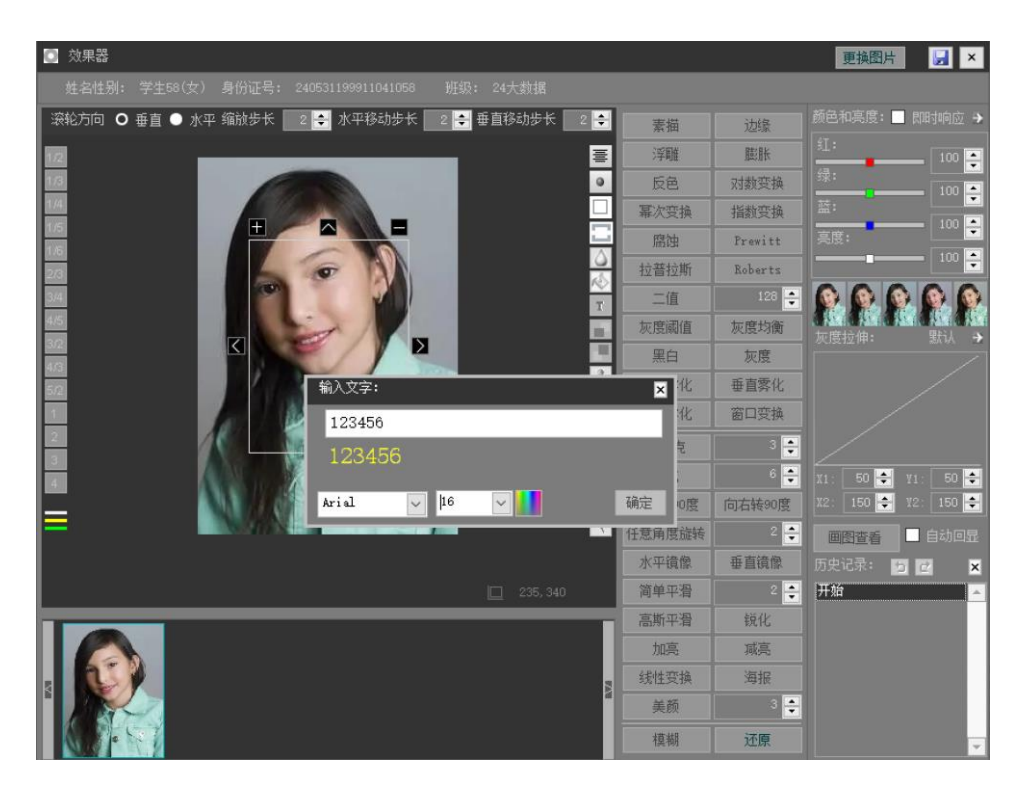

图 15 图片加入文字

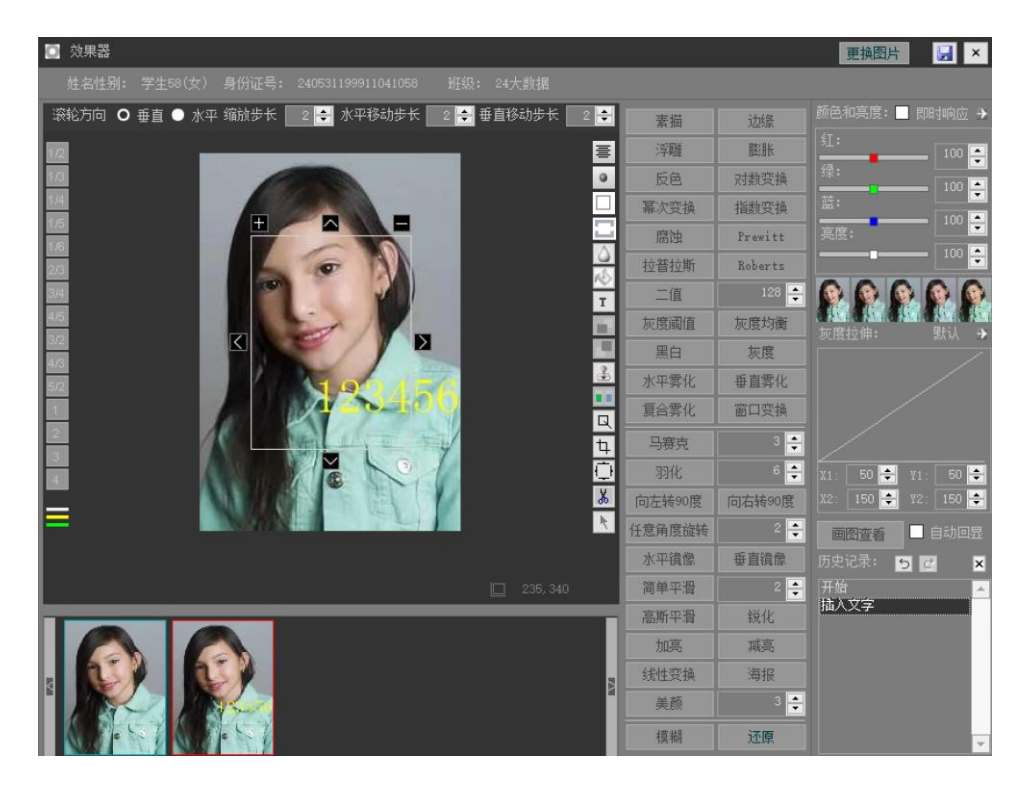

图 16 图片加文字效果

系统支持批量添加文字:

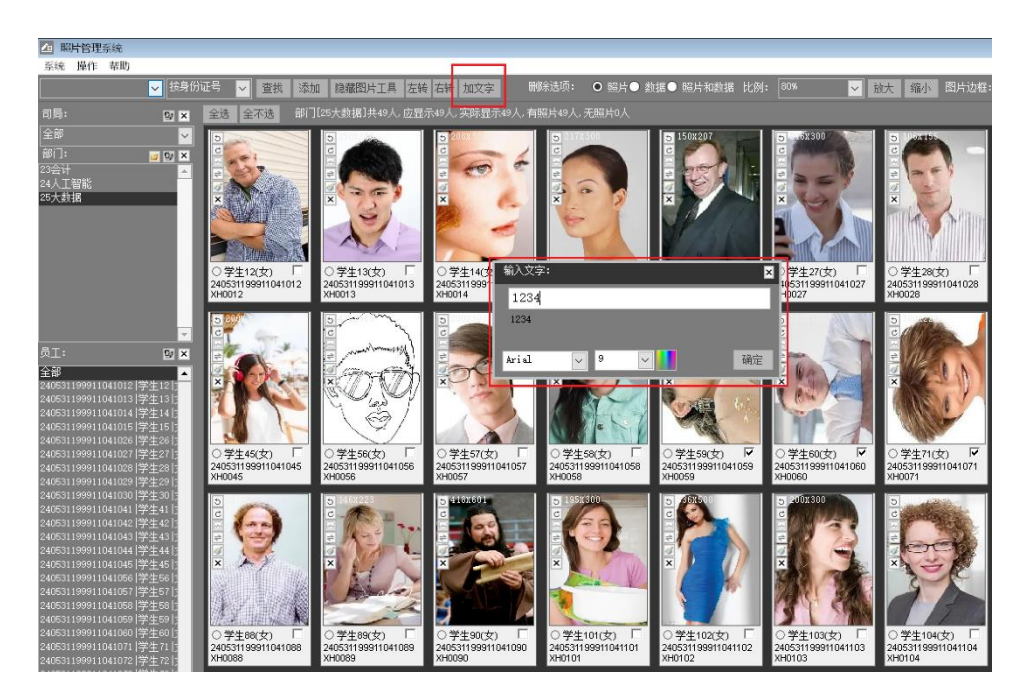

图 17 批量加文字

### 8、其他操作

- (1) 可批量选中后旋转、删除; 可单击直接局部模糊加亮。
- (2) 可全局缩放(仅显示状态),图片自动重排
- (3) 可按指定属性查询筛选
- (4) 更换分类自动调整照片存储位置,例如更换班级名称,自动移动到新班级文件夹中
- (5) 删除选项:可以单独删除数据或照片,也可同时删除
- (6) 可随时调整选框线条颜色
- (7) 关于美颜效果:

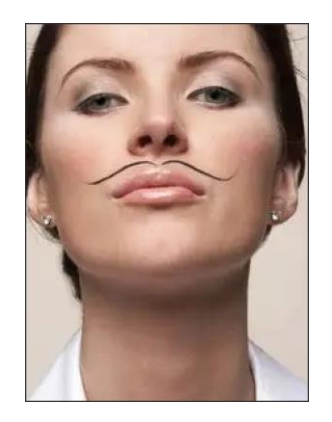

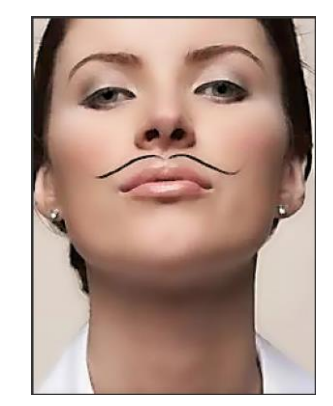

图 18 美颜效果

(8) 油漆桶

| □ 效果器                    |              |             |           |         |                                   | ×          |
|--------------------------|--------------|-------------|-----------|---------|-----------------------------------|------------|
| 姓名性别: 学生59(女) 身份证号: 2405 |              |             |           |         |                                   |            |
| 滚轮方向: Ο 垂直 ● 水平          | 印章: 🔒 大小     | 6 뢎 羽化 🛛 🌲  | 素描        | 边缘      |                                   | ÷          |
| 0.00                     |              |             | 浮雕        | 脑胀      | 红:                                | 100 💻      |
|                          |              |             | 反色        | 对数变换    | 绿;<br>                            | 100        |
|                          | 2            | •           | 幂次变换      | 指数变换    | 蓝·:                               | 100        |
| 1/4                      |              |             | 腐蚀        | Prewitt | 亮度:                               |            |
| 23                       |              |             | 拉普拉斯      | Roberts |                                   |            |
|                          |              |             | 一 信 调色板 🖌 | 128 🚔   | A. A. A.                          | the states |
|                          |              |             |           | 灰度均衡    | 灰度拉伸:                             | 就\ →       |
| 52                       |              |             |           | 灰度      |                                   | /          |
|                          |              |             |           | 垂直雾化    |                                   | /          |
|                          | 1/15/0       |             |           | 窗口变换    |                                   |            |
|                          |              | 4           |           | 3 🌩     |                                   |            |
|                          |              | *           | 自定义       | 6 븆     | X1: 50 🜩 V                        | 1: 50 🜩    |
|                          |              | ×           | 色差 日子     | 向右转90度  | <sup>X2:</sup> 150 🜩 <sup>Y</sup> | 2. 150 🜩   |
|                          |              |             | 任意角度旋转    | 2 🌩     | 画图查看 [                            | 自动回显       |
|                          |              |             | 水平镜像      | 垂直镜像    | 历史记录: 5                           | 2 ×        |
|                          | 垂直移动步长 📃 2 🔶 | 宽 256 高 340 | 简单平滑      | 2 🌩     | 开始<br>油漆桶                         | *          |
|                          |              |             | 高斯平滑      | 锐化      |                                   |            |
|                          |              |             | 加亮        | 减亮      |                                   |            |
|                          |              |             | 线性变换      | 海报      |                                   |            |
|                          |              |             | 美颜        | 模糊      |                                   |            |
|                          |              |             | 更换图片      | 还原      |                                   | *          |

图 19 油漆桶(填充色)操作

(9) 边界羽化

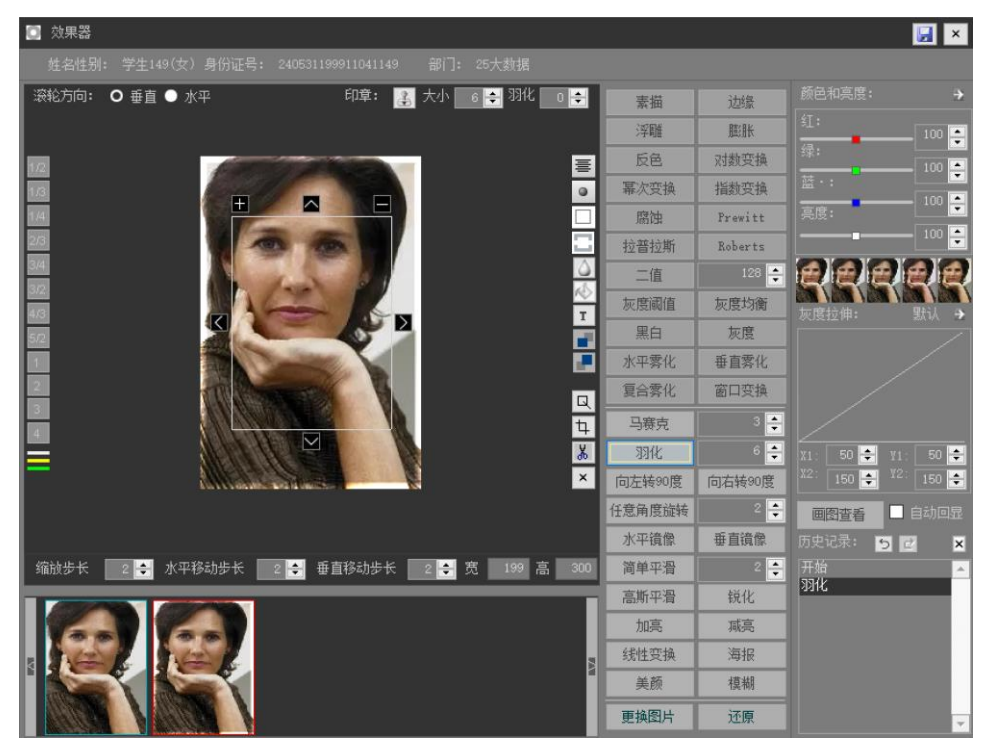

图 20 边界羽化操作

(10) 分级导出照片

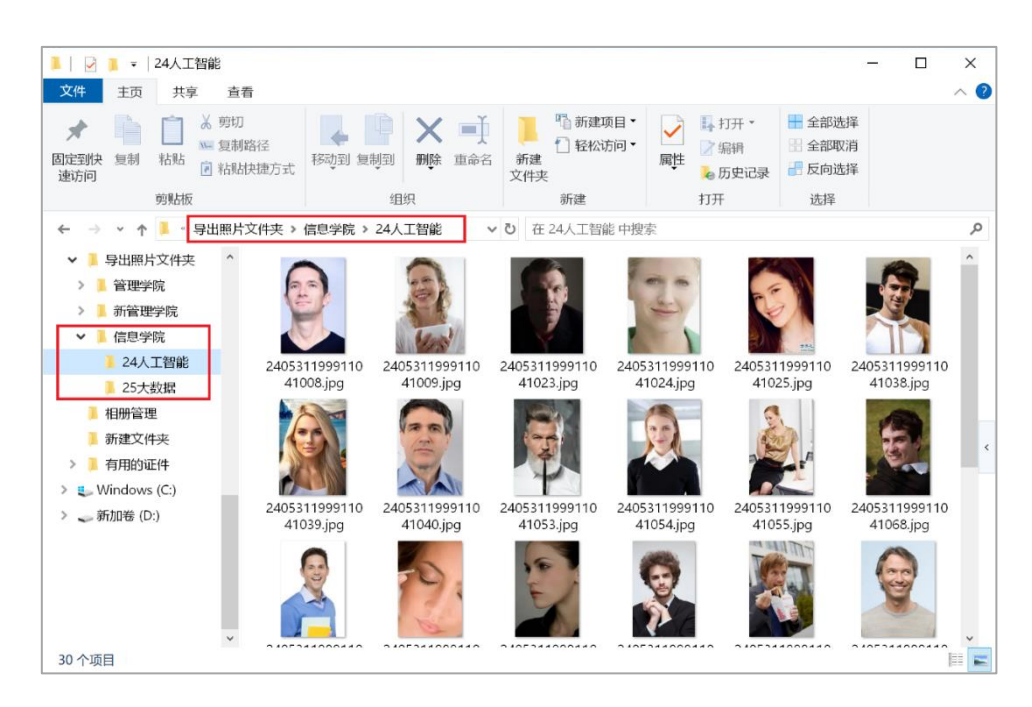

图 21 分级导出照片

(11) 批量操作

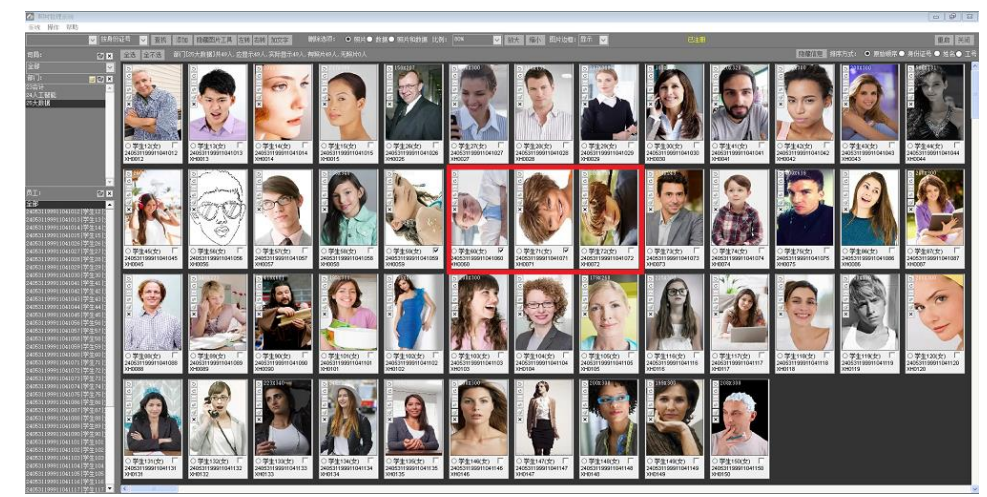

图 22 批量操作

(11) 图片比较

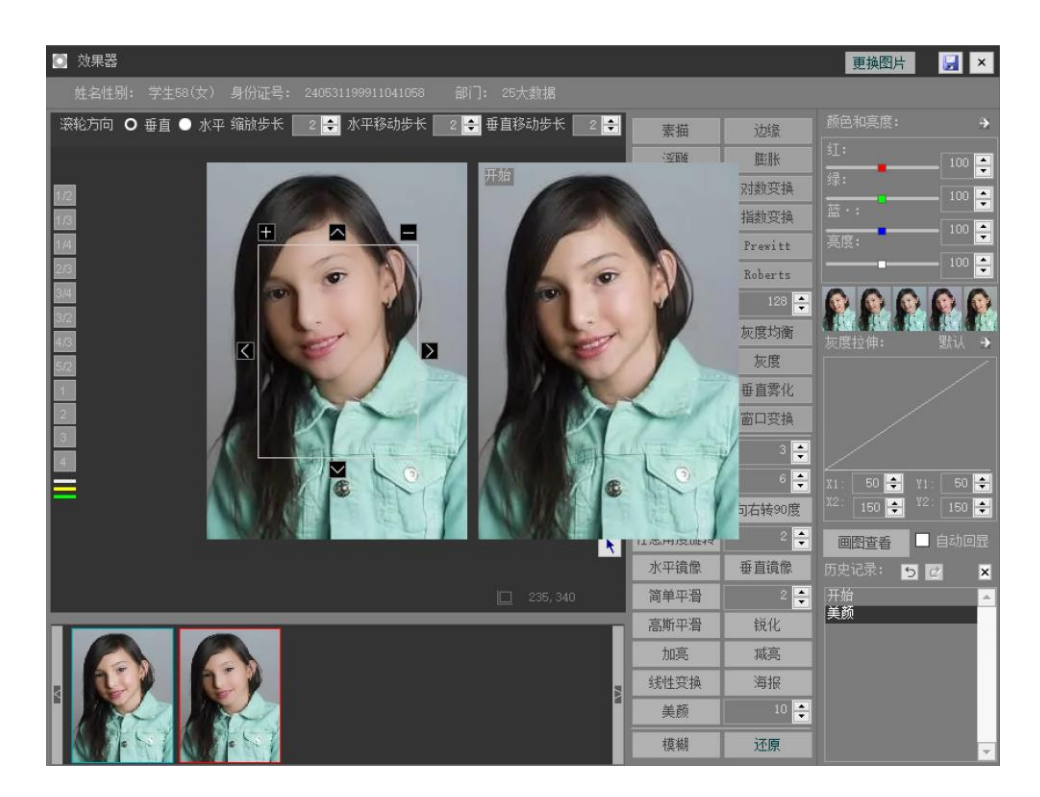

图 23 相邻两个操作的效果比较

(12) 身份证号检测

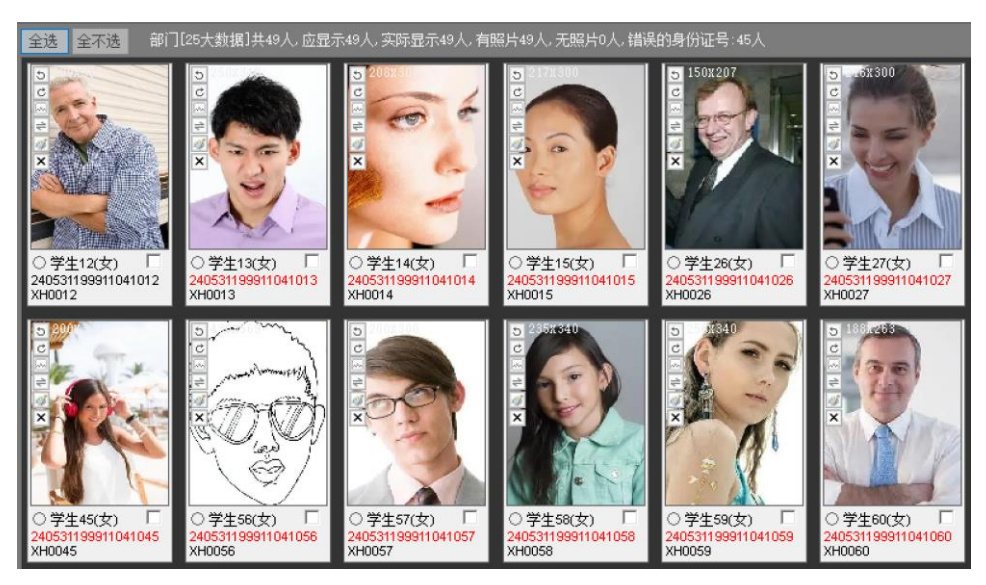

图 24 标准非法身份证号

系统自动检测身份证号,错误的红色标注。 (13)选框、裁切、调整尺寸

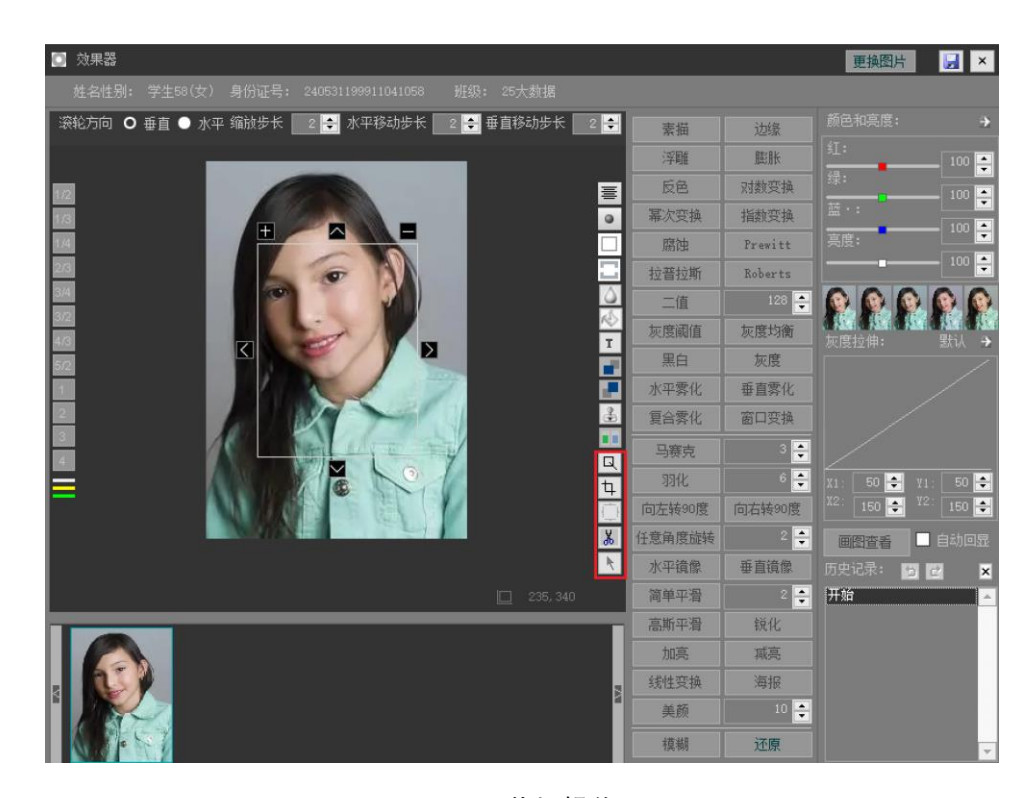

图 25 裁切操作

选框:鼠标拖曳选择范围后,可直接按选框大小裁切

裁切, 鼠标调整选框大小后裁切

调整尺寸: 鼠标拖曳选框, 图片直接缩放, 不考虑原宽高比, 适用于拉伸图片操作 (14)移动照片

方法 1: 鼠标拖动图片到左侧班级中,可以实现直接拖曳移动照片。

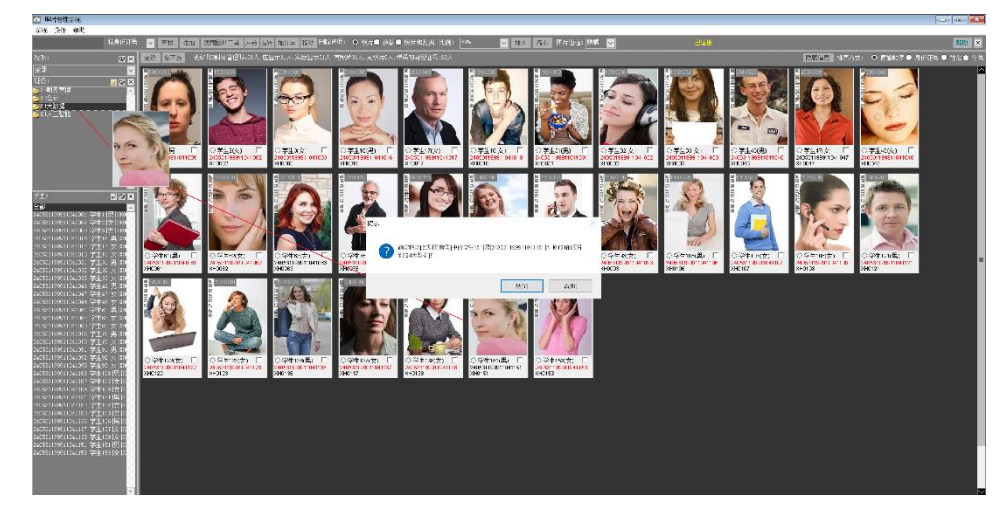

图 26 拖曳移动照片

方法 2: 单击顶层工具栏中的"移动"按钮

方法 3: 单击左侧学生栏移动按钮

方法 4: 直接单击在单张图片的工具条中的移动操作按钮

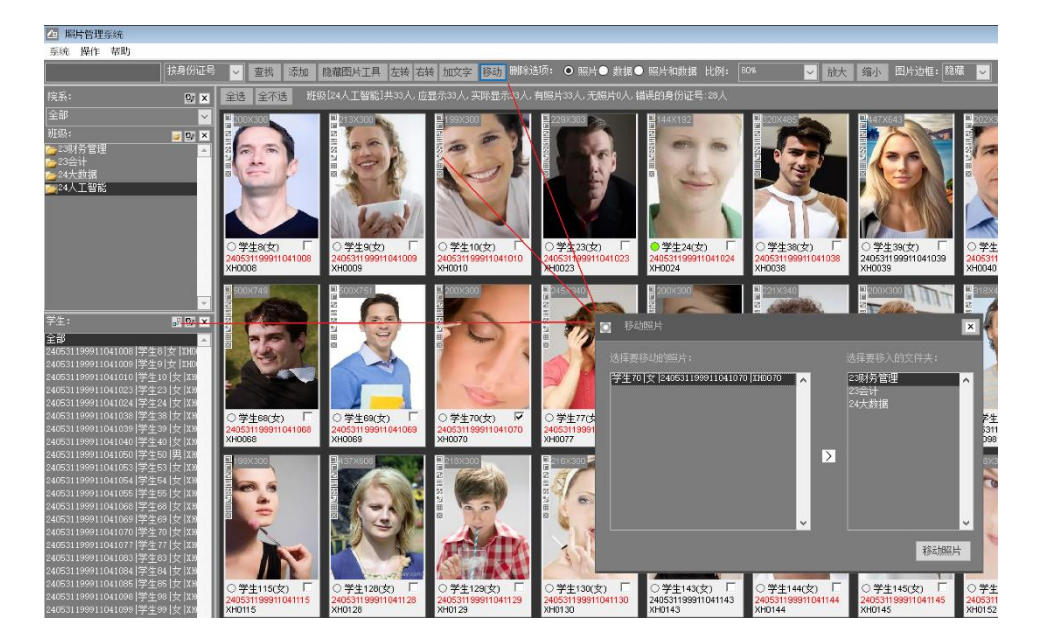

图 27 移动相片

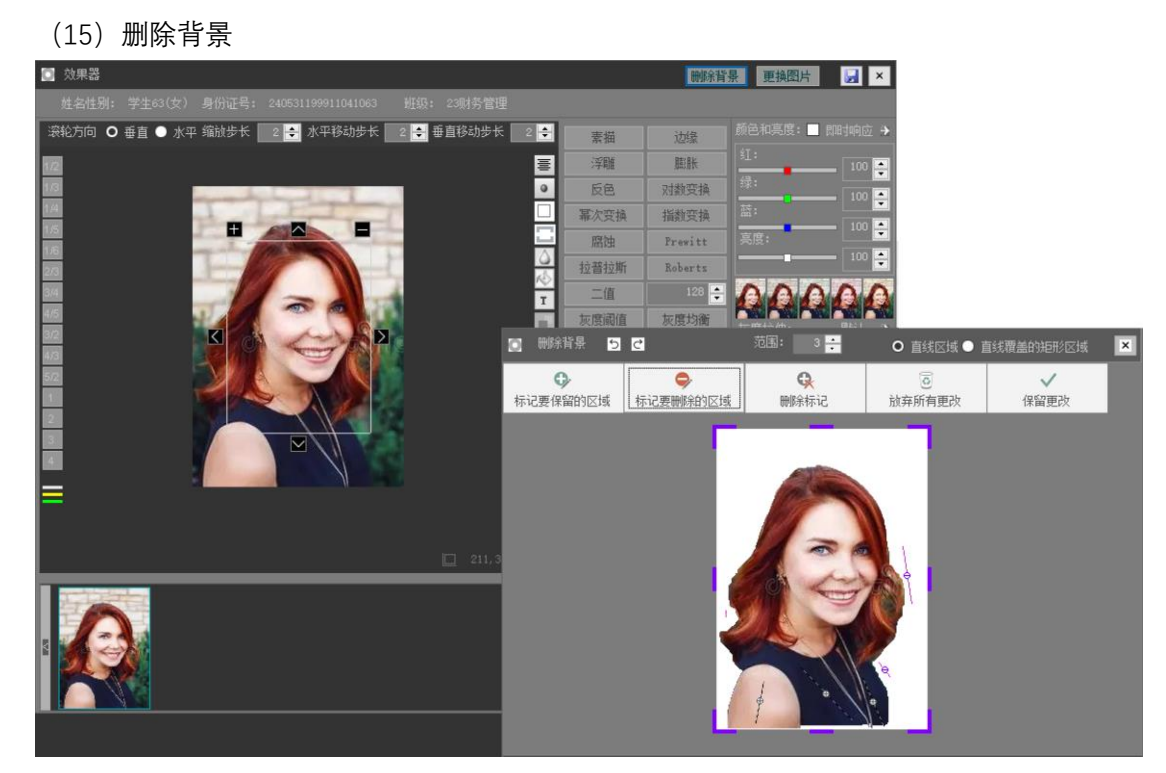

图 28 删除背景 (grabcut 算法)

删除背景操作包括标记保留或删除区域选项,区域分为直线区域或直线覆盖的矩形区域, 后者常用语较大范围的操作。

每个标记均可单独取消。标记直线中部分别用+号或-号区分,直线和矩形分别采用不同 颜色区分。

(16) 其他参数设置

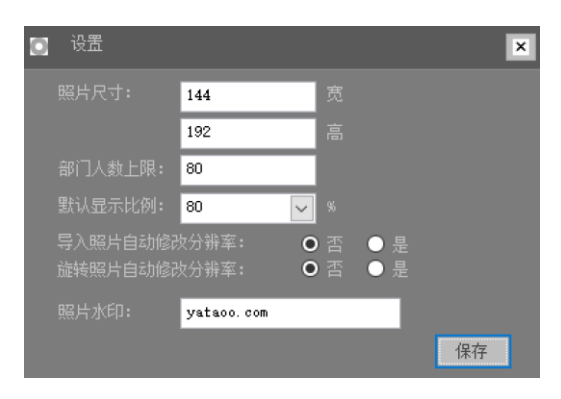

图 29 参数设置

# 三、压力测试

系统测试 75个班级, 5198 张照片, 运行正常:

| 新加卷 (D:) > Testsys > classpic > Phot | :0        | ✓ <sup>™</sup> | 在 Photo 中搜索   |                           | ر        |
|--------------------------------------|-----------|----------------|---------------|---------------------------|----------|
| 📕 材料工程                               | 📕 材料学     | 1 測整会          | Photo 属性      |                           | ×        |
| 📕 测控技术                               | 📕 城乡规划    | 📕 大球           | - THORE MALL  |                           |          |
| 📕 大数据                                | - 徳语      | 📙 电气           | 常规 共享         | 安全 以前的版本 自定               | 义        |
| 📙 电网                                 | ▶ 电子信息    | 📒 俄语           |               |                           |          |
| 1 二胡                                 | 1 法语      | 🦲 飞机制造         |               | Photo                     |          |
| 📕 網琴                                 | 📕 高分子材料   | 📜 工业设计         |               |                           |          |
| 📕 古典音乐                               | 1 过程装备    | - 护理           | aie mu.       |                           |          |
| 📙 化学工程                               | ▶ 环境设计    | ▶ 机器人          | 关型            | 又件夹                       |          |
| 📕 机械工程                               | - 基础数学    | 🧵 基础物理         | 位置:           | D:\Testsys\classpic       |          |
| 📕 吉他                                 | ▶ 集成电路    | 📕 计算机科学与技术     | +45           | 20 A MR (21 A24 502 字若    |          |
| ▶ 建筑学                                | 📕 交通设备    | ▶ 力学           | 200           | 20.4 MD (21,424,502 -)-15 | ,        |
| ▶ 民族乐                                | ▶ 内科      | 📕 能源化学工程       | 占用空间:         | 29.3 MB (30,818,304 字节    | )        |
| 📕 琵琶                                 | 1 企业管理    | 📕 嵌入式系统        | 包含:           | 5.198 个文件, 75 个文件;        | z        |
| 📕 软件开发                               | 1 市政工程    | ■ 数字媒体技术       |               |                           | `        |
| 📕 水上运动                               | ▶ 思想政治    | 📕 体育学          | ALCORP. LICE. | 2024年7月0日 19:46:04        |          |
| ▶ 田径                                 | ▶ 统计学     | ▶ 土木工程         | EDXEN.3 (nD)  | 20244-79312, 10.40.04     |          |
| 📕 外科                                 | ▶ 网络安全    | 网络工程           |               | _                         |          |
| ▶ 微电子                                | ▶ 西医学     | ▶ 稀有金属         | 属任:           | 只读(仅应用于文件夹中的)             | 的文件)(R)  |
| 📕 小球                                 | ▶ 小提琴     | 信息安全           |               | □ 隐藏(H)                   | 高级(D)    |
| 📕 信息管理                               | ▶ 药剂学     | 药物制剂           |               |                           |          |
| 1 药学                                 | ▶ 仪器科学与技术 | 应用化学           |               |                           |          |
| ▶ 应用数学                               | ■ 应用物理    | ■ 英语           |               |                           |          |
| 📕 园林                                 | - 制药工程    | - 智能感知工程       |               |                           |          |
| - 智能交通                               | ▶ 智能科学与技术 | ■ 智能医学技术       |               |                           |          |
| 中药炮制                                 | - 中医学     | 自动化            |               |                           |          |
|                                      |           |                |               | 确定                        | 取消 应用(A) |

图 30 压力操作数据文件夹

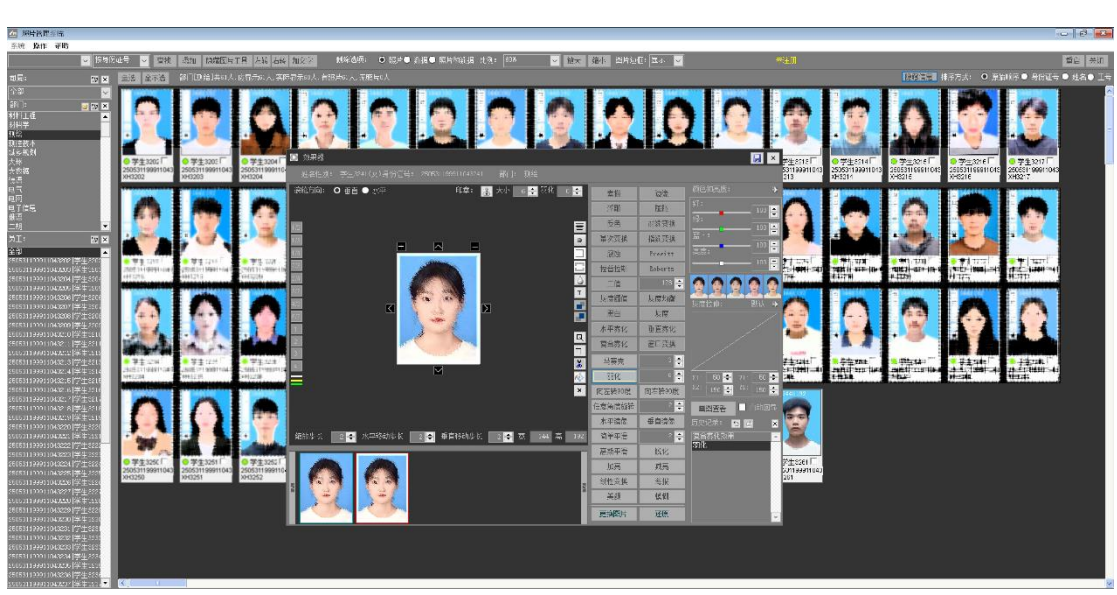

图 31 实际测试照片

| 💽 数据统计       |          |        |       | × |
|--------------|----------|--------|-------|---|
| 供5200人,其中519 | 8人有照片,2人 | 无照片    |       | ^ |
| 司局           | 总人数      | 有照片人数  | 无照片人数 |   |
|              | 院  220   | 220    | 0     |   |
| 电子学          | 院 479    | 479    | 0     |   |
| 管理学          | 院  150   | 150    | 0     |   |
| 化学与化工学       | 院  277   | 277    | 0     |   |
| 机械学          | 院  207   | 207    | 0     |   |
| 计算机学         | 院  352   | 352    | 0     |   |
| 建筑学          | 院  346   | 346    | 0     |   |
| 交通学          | 院  122   | 122    | 0     |   |
| 马克思主义学       | 院  76    | 76     | 0     |   |
| 软件学          | 院  216   | 216    | 0     |   |
| 数学学          | 院  125   | 125    | 0     |   |
| 体育学          | 院  334   | 334    | 0     |   |
| 土木工程学        | 院  255   | 255    | 0     |   |
| 外国语学         | 院  264   | 264    | 0     |   |
| 物理学          | 院  136   | 136    | 0     |   |
| 信息学          | 院  142   | 140    | 2     |   |
| 药学           | B⊊  360  | 1 3601 | Π     | ¥ |

图 32 测试数据统计